# Android 6.0 외부 Micro SD 카드 마운트 및 어플 설치

http://www.mangoboard.com/ http://cafe.naver.com/embeddedcrazyboys Crazy Embedded Laboratory

## **Document History**

| Revision | Date       | Change note |  |
|----------|------------|-------------|--|
| Init     | 2017-06-01 | 전종인         |  |
|          |            |             |  |

| 1. | Micro SD | 카드 마운트 하기 | 4 |
|----|----------|-----------|---|
|    | 1.1.     | Umount 하기 | 7 |
|    | 1.2.     | 어플 설치하기   | 8 |

### 1. Micro SD 카드 마운트 하기

Micro SD 카드를 보드에 삽입 후 부팅을 한다.

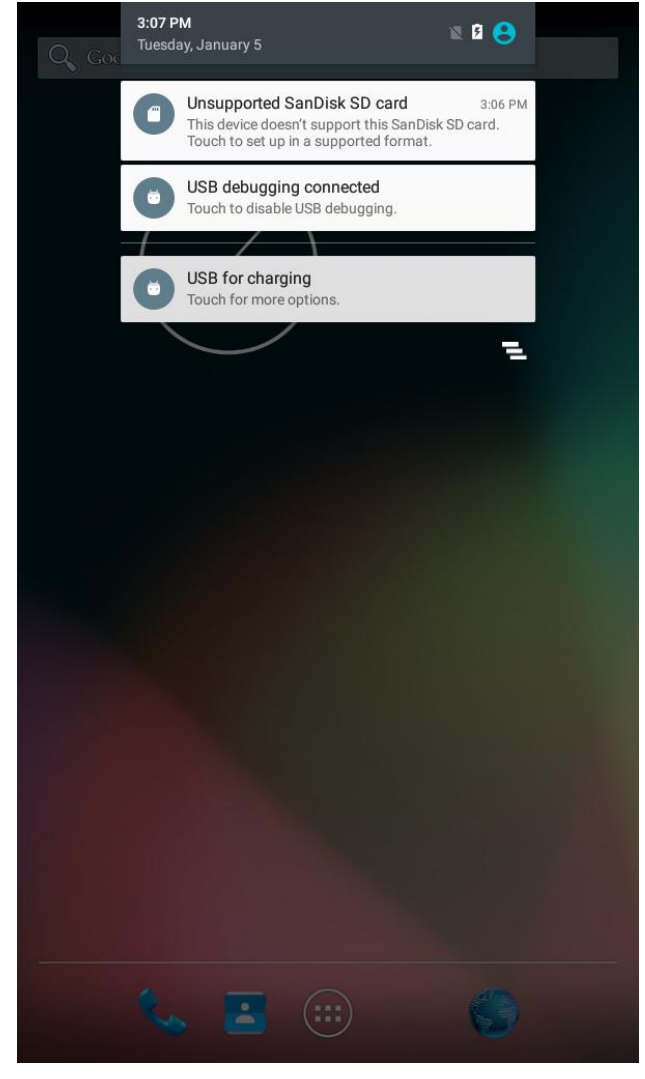

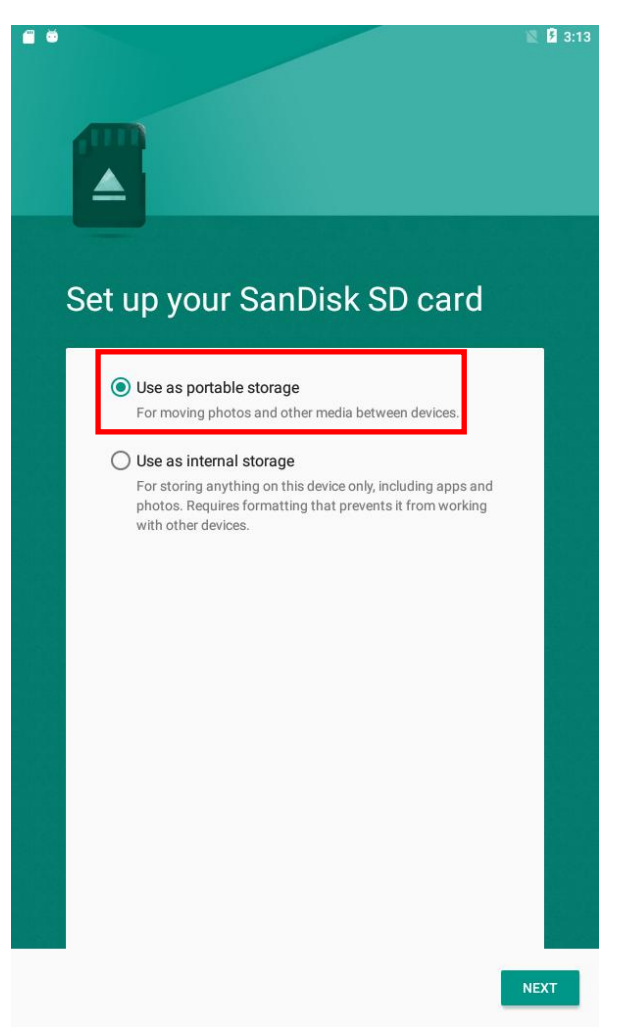

"next"하면 됩니다. "Erase/ Format"하면 됩니다.

|                                                                     | 🕅 🗗 3:14 |
|---------------------------------------------------------------------|----------|
|                                                                     |          |
| SanDisk SD card is ready                                            |          |
| Your SanDisk SD card is all set to use with photos and other media. |          |
|                                                                     |          |
|                                                                     |          |
|                                                                     |          |
|                                                                     |          |
|                                                                     | DONE     |

보드를 다시 리부팅하면 됩니다.

File Exoploer 어플 실행해서 /storage/ 디렉토리 BF60-16F9 디렉토리가 SD 마운트 된 것입니다.

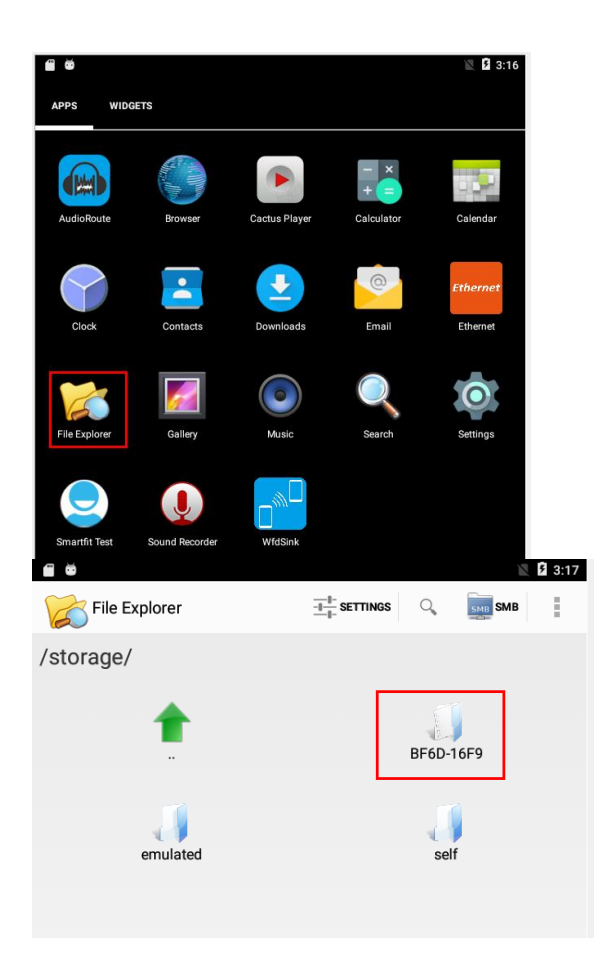

한번만 하면 됩니다.

#### 1.1. Umount 하기

Settings -> Storage & USB 에서 Eject를 선택

7

| ŏ             |                                              | 🖹 3:24 |
|---------------|----------------------------------------------|--------|
| ÷             | Storage & USB                                |        |
| Device        | e storage                                    |        |
| 83<br>Total u | .01 MB<br>used of 5.69 GB                    |        |
|               | Internal storage<br>83.01 MB used of 5.69 GB |        |
| Portat        | ole storage                                  |        |
|               | SanDisk SD card<br>Ejected                   |        |
|               |                                              |        |

#### 1.2. 어플 설치하기

PC에서 어플을 Micro SD 카드에 Copy를 한다.

| 수정한 날짜        | 유형                                                        | 크기                                                                                       |
|---------------|-----------------------------------------------------------|------------------------------------------------------------------------------------------|
| 2027-01-05 오후 | 파일 폴더                                                     |                                                                                          |
| 2017-05-31 오후 | 압축(APK) 파일                                                | 14,125KB                                                                                 |
| 2017-05-31 오후 | 압축(APK) 파일                                                | 1,904KB                                                                                  |
|               | 수정한 날짜<br>2027-01-05 오후<br>2017-05-31 오후<br>2017-05-31 오후 | 수정한 날짜 유형<br>2027-01-05 오후 파일 폴더<br>2017-05-31 오후 압축(APK) 파일<br>2017-05-31 오후 압축(APK) 파일 |

Micro SD 카드를 보드에 삽입하고,

Settings -> Storage & USB 에서 Ejected선택하면 Mount 메지시가 나온다.

| ŏ              |                                                              | 🖹 ۶ 3:25 |
|----------------|--------------------------------------------------------------|----------|
| ÷              | Storage & USB                                                |          |
| Device         | storage                                                      |          |
| 83.<br>Total u | .01 MB<br>sed of 5.69 GB                                     |          |
|                | Internal storage<br>83.01 MB used of 5.69 GB                 |          |
| Portab         | le storage                                                   |          |
|                | SanDisk SD card<br>Ejected                                   |          |
|                |                                                              |          |
|                | This SanDisk SD card is safely ejected, but still available. |          |
|                | To use this SanDisk SD card, you have to mount it first.     |          |
|                | CANCEL MOUNT                                                 |          |
|                |                                                              |          |

File Exoploer 어플을 실행한다. /Storage/BF6D-16F9 선택하여 어플을 선택

9

마운된 것을 확인한다.

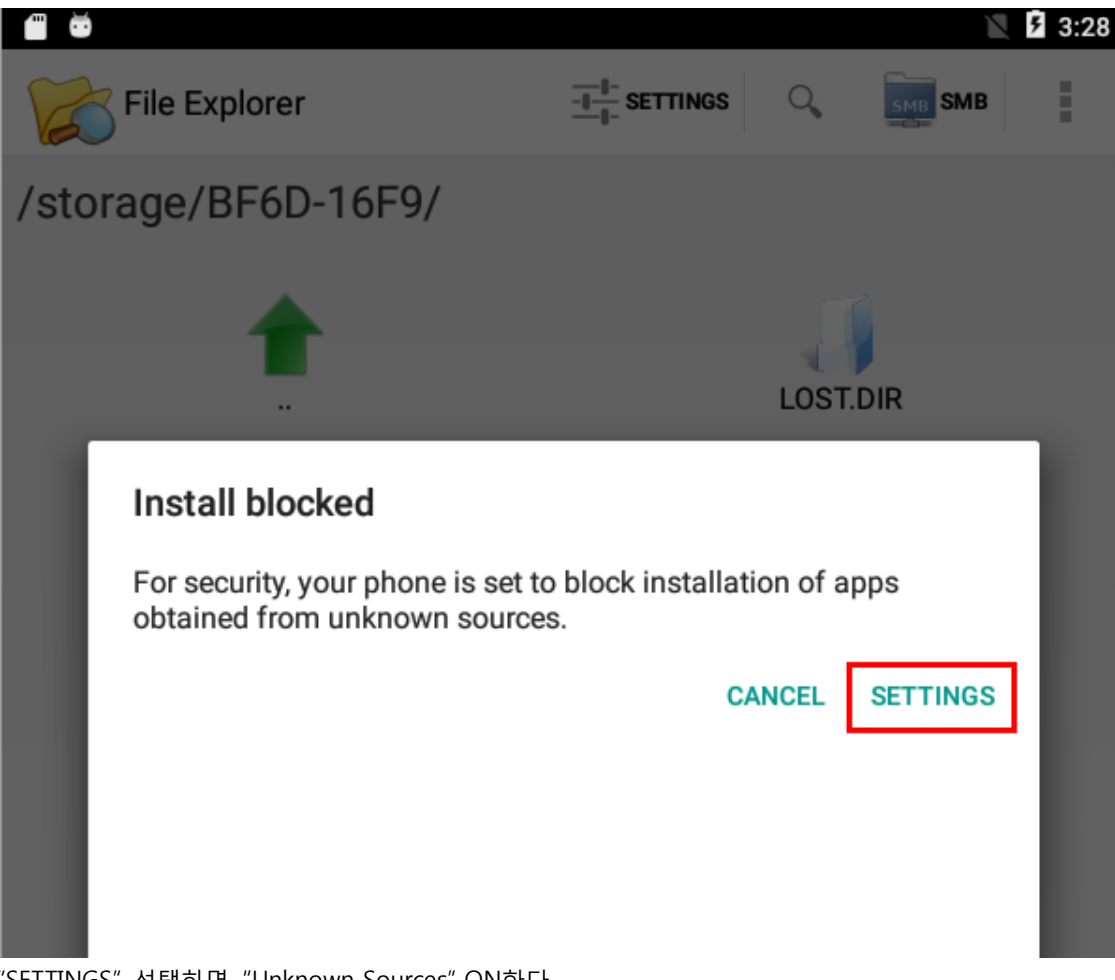

"SETTINGS" 선택하면, "Unknown Sources" ON한다.

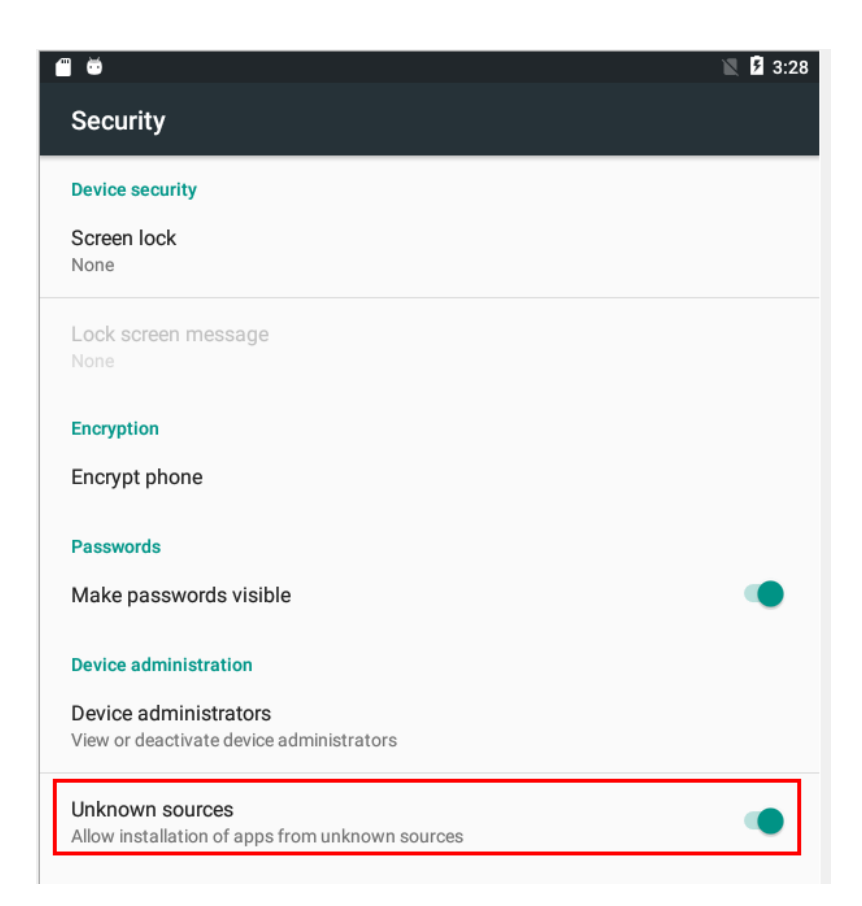

/Storage/BF6D-16F9 선택하여 어플을 선택

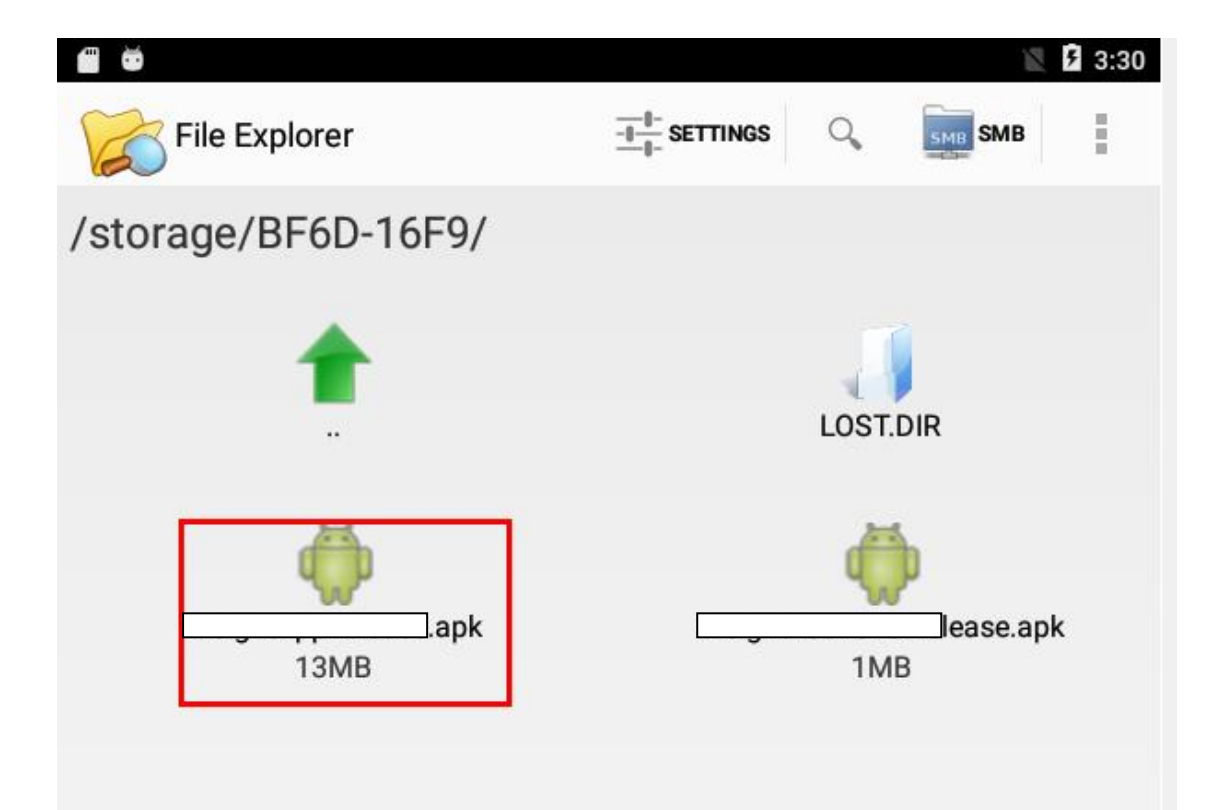

|      |                                                                                                    |                      |           | N       | <b>5</b> 3:30 |
|------|----------------------------------------------------------------------------------------------------|----------------------|-----------|---------|---------------|
| G    | File Explorer                                                                                                    | -I-I-<br>I- SETTINGS | 0         | SMB SMB | ł             |
| /sto | orage/BF6D-16F9/                                                                                                    |                      |           |         |               |
|      | t in the second second se |                      | LOST.D    | PIR     |               |
|      |                                                                                                    |                      |           |         |               |
|      | Do you want to install this ap<br>any special access.                                                                                                    | olication? It do     | oes not r | equire  | l             |
|      |                                                                                                    |                      |           |         | l             |
|      |                                                                                                    |                      |           |         | l             |
|      |                                                                                                    |                      |           |         |               |
|      |                                                                                                    |                      |           |         |               |
|      | CANCEL                                                                                                    | Г                    | INSTALL   | 1       |               |

"INSTALL" 선택한다.

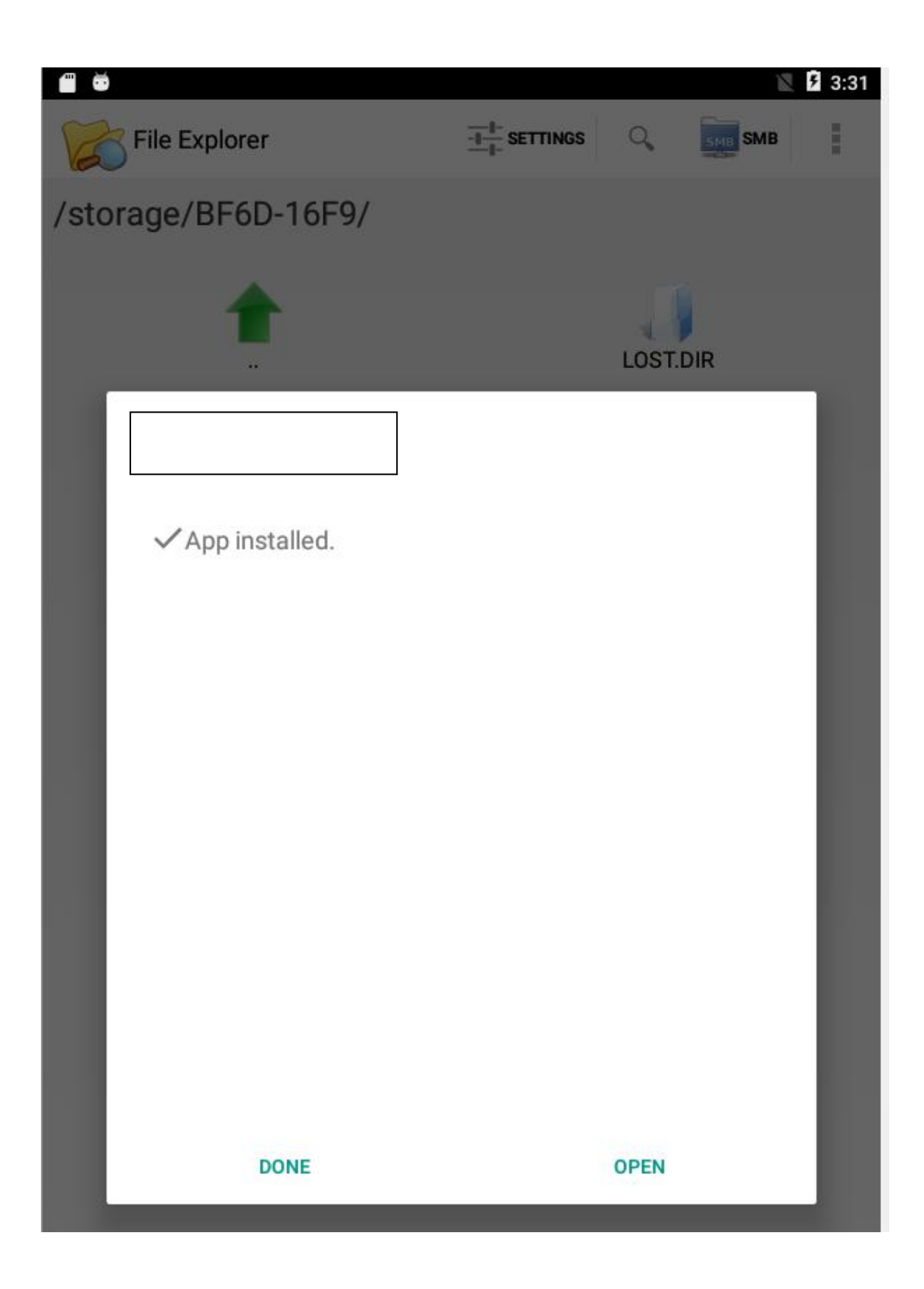